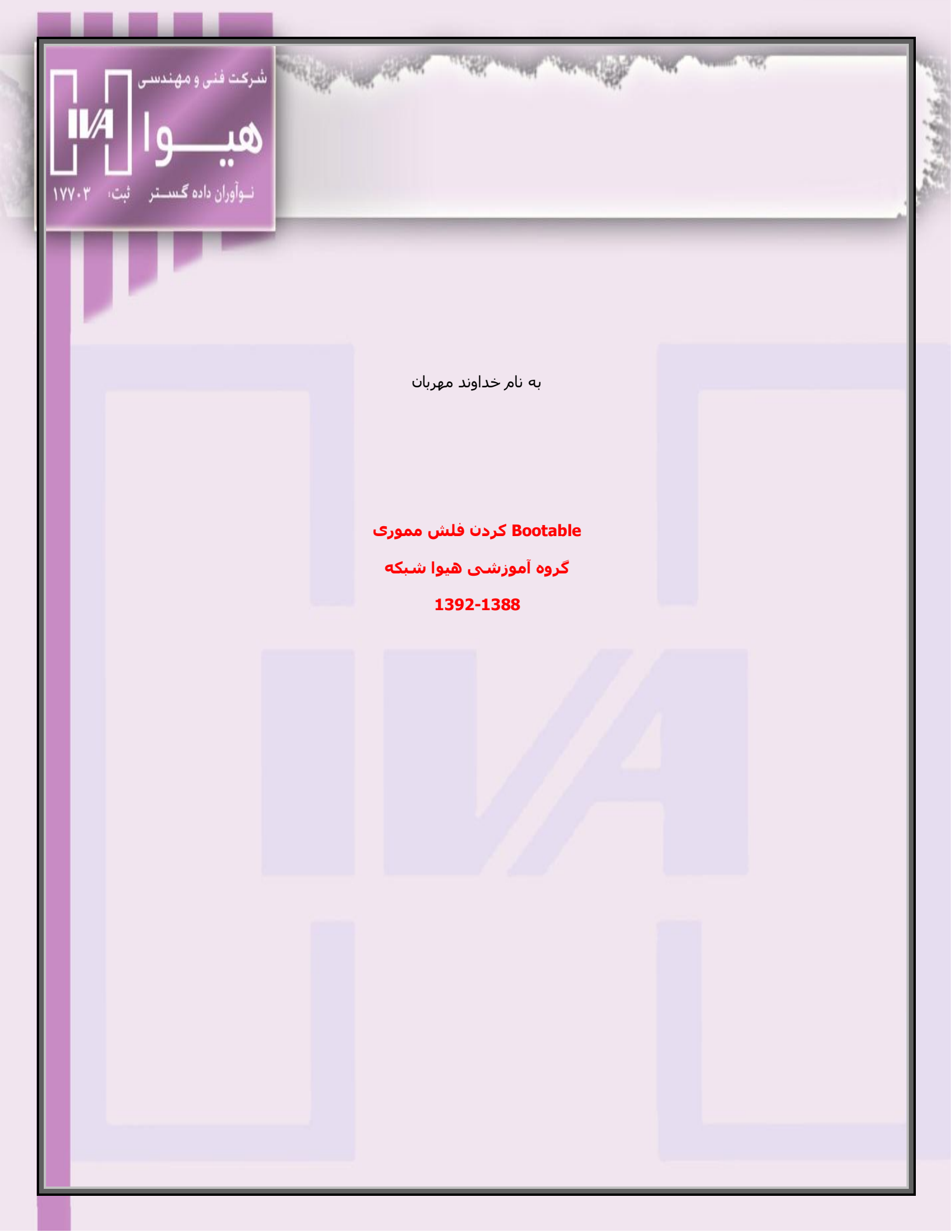

## معرفي واحد آموزش شركت هيوا نوآوران داده گستر

در ســـال 1388 جمعـــی از متخصصــان بـــا تجربـــه شـــبکه گـــرد هـــم آمدنـــد و گـــروه هيـــوا را تشــکيل دادنــد ، کــه در 3 زمينــه ی آمــوزش ، انجــام پــروژه و فــروش تجهيــزات ســخت افــزاری شـــبکه شروع به فعاليت کردند.

در طــــی ایـــن ســـالها ابـــا دنبـــال کـــردن بهتـــرین متـــد آموزشــــی دوره هـــای مایکروســـافت ، جمعی از بهترین متخصصین شبکه را وارد بازار کار کردند.

متاســفانه نبــود مشــاورینی بــا تجربــه و دلســوز و فنــی در برخــی موسســات یــاس و نــا امیـدی را در میـان کـارآموزان مختلـف گســترش داده اســت.بر همــین اســاس بــا تجربــه ای درخشــان و موفــق کــه شــرکت هیـوا در طــی 4 ســال گذشــته (از ســال 88 تــا کنــون ) در خصـوص آمــوزش دوره هـای شــبکه مایکروســافت داشــته بــر آن شــد تـا سیســتم کـاری خــود را توســعه دهــد تـا همــه ی هموطنان عزیز از دانش شـبکه به نحو شایسته ای بهره مند شوند .

آمــوزش مجــازی هیــوا در ســال 92 شــروع شــد و بــا حرفــه ای تــرین بســـته ی آموزشـــی در ایــران درخــدمت علاقمنــدان شــبکه قــرار گرفــت. بســته ای کــه بــی شــک نمونــه ی مشــابه نــدارد و از منابع مختلفی گردآوری و تهیه گردیده است .

از جمله :

کتابهای رسمی مایکروسافت

بسته های آموزشی Trainsignal

بسته های آموزشی CBTnugget

بسته های آموزشی testout

و بررســــی تمـــامی رفـــع اشـــکالاتی کـــه ســـرویس هـــای مایکروســـافت در قســـمت پشـــتیبانی قـــرار داده ، بـــه عـــلاوه تجربـــه ی عملـــی تــیم پــروژه ی هیــوا در طـــی ســـالهای اخیــر اســت و شـــامل مــتن کامل تمام مباحث به صورت فارسـی به همراه ویدئو های کامل همه مباحث می باشـد.

در بسته ی آموزشیی ، کارگاه های تخصصی طرفداران ویژه ای دارد.

نکتـــه ی مهـــم و حـــائز اهمیـــت در کارگــاه هــای آموزشـــی خلاصــه بــودن و کــاربردی بــودن آن است.

ہـــه خصــوص بــرای مــدیران واحــد فنــاوری ادارات کــه بــا ســرویس هــا در گیــر هســتند و متــد پیشــرو گامی موثر در برطرف کردن نیاز های فنی در حداقل زمان ممکن می باشد.

# گروہ أموزشي ہيوا

ســـایت گـــروه آموزشـــی هیـــوا در دســـت تکمیــل مـــی باشـــد و امیــد اســـت در اواســـط آبــان ماه 1392 به طور کامل آماده ی سـرویس دهی به شـما عزیزان متخصص باشد .

مطالــب و اطلاعــات آموزشـــی کــه در قســمت کارگــاه قــرار گرفتــه کــاملا بــه صــورت خلاصــه بـوده و در صـورت درخواســت فایــل کامــل و بــا جزئیــات مــی توانیــد از طریــق ایمیــل و یــا تلفــن تمــاس بگیرد .

روش کــار بــرای آن دســـته از عزیزانـــی کــه قصــد ثبــت نــام حضــوری در کارگــاه را دارنــد مــی تواننــد بــا مراجعــه بــه واحــد آمــوزش شــرکت هیــوا مراحــل ثبــت نــام را تکمیــل و در کلاســهای حضــوری شرکت کنند.

و آن دسته از عزیزانی که قصد شرکت در کارگاه ها مجازی را دارند به آدرس الکترونیکی <u>edu@hiva-network.com</u> ایمیل بزنند و شماره تماس خود را هم قرار دهند . کارشناسان و مشاورین هیوا برای شما برنامه ریزی می کنند و بسته های آموزشی را ارسال می نمایند و سپس تماس گرفته و زمان بندی آموزشی را در اختیار شما عزیزان قرار می دهند با اتمام هر قسمت برنامه جلسه رفع اشکال اینترنتی و یا تلفنی برگزار شده و در نهایت با آزمون گروه آموزشی هیوا دوره ثبت نام شده با رضایت طرفین به اتمام می رسد .

### Bootable کردن فلش مموری

معمولا رایج ترین روش برای عوض کردن ویندوز استفاده از DVD نصب آن است که خیلی از ما از آن استفاده کردیم.اما روش دیگری هم وجود دارد که آن نصب ویندوز از طریق فلش است.

مزایای استفاده از فلش مموری:

عدم نیاز به سبی دی رام برای سیستم هایی که فاقد این سخت افزار هستند

سرعت نصب ويندوز بالاتر مي رود

هزينه كمتر

مراحل کار:

خوب در ابتدا ما یک فلش احتیاج داریم با حجم 8 گیگا بایت برای ویندوزهای 7 ، 8 یا سرور 2008 چون بیشـتر از 4 گیگا بایت فضا اشـغال می کنند اما برای ویندوز XP ، فلش با حجم 2 گیگا بایت هم کافی خواهد بود.

این نکته را هم در نظر داشته باشید که ضمن Bootable کردن فلش اطلاعات آن پاک می شود پس بهتر است از اطلاعات فلش خود Back up گرفته باشید.

ابتدا فلش را به سیستم متصل می کنیم

Cmd را باز می کنیم.

در صفحه Cmd دستور زیر را وارد می کنیم و بعد کلید Enter را می زنیم.

تفاوتی در حروف کوچک یا برزگ نیست.

Diskpart

رشت-خيابان بيستون-سه راه معلم كوچه زارع-ساختمان پويا-طبقه دوم

0131-2260041

# C:\Windows\system32\cmd.exe Microsoft Windows [Version 6.1.7601] Copyright (c) 2009 Microsoft Corporation. All rights reserved. C:\Users\Hiva}Diskpart

بعد از زدن کلید Enter صفحه ی دیگری باز می شود که در این قسمت برای انتخاب درایوی که فلش به آن متصل است باید لیست درایو های کامپیوتر را مشاهده کنیم ، پس دستور زیر را در cmd تایپ می کنیم.

## List disk

| :\Us | ers\Hiva>DisF                                                                                                    | (part            |                   |                |     |     |  | × |
|------|----------------------------------------------------------------------------------------------------|------------------|-------------------|----------------|-----|-----|--|---|
|      | C:/Windows/system52/diskpart.exe<br>Microsoft DiskPart version 6.1.7601<br>Copyright (C) 1999-2008 Microsoft Corporation.<br>On computer: HIVA-PC |                  |                   |                |     |     |  |   |
|      | DISKPART> L                                                                                                    | ist disk         |                   |                |     |     |  |   |
|      | Disk ###                                                                                                    | Status           | Size              | Free           | Dyn | Gpt |  |   |
|      | Disk Ø<br>Disk 1                                                                                                    | Online<br>Online | 465 GB<br>3696 MB | 1024 KB<br>0 B |     |     |  |   |
|      | DISKPART>                                                                                                    |                  |                   |                |     |     |  |   |

گروہ آموزشی ہیوا

خوب در این قسمت باید دیسکی را که همان USB Flash ما است را انتخاب می کنیم.ما در اینجا باید disk1 را انتخاب کنیم.

# Select disk 1

| :\Users\Hiva>D                                                                            | iskpart                                |                                                                           |                                                             |                                                              |                                                    |                   |   |
|-------------------------------------------------------------------------------------------|----------------------------------------|---------------------------------------------------------------------------|-------------------------------------------------------------|--------------------------------------------------------------|----------------------------------------------------|-------------------|---|
| C:\Windo                                                                                  | ows\system32\diskpart.exe              |                                                                           |                                                             |                                                              |                                                    |                   | x |
| DISKPART<br>Microsoft<br>PARTITIO<br>VOLUME<br>VDISK<br>DISKPART<br>Disk 1 is<br>DISKPART | > Select disk1<br>t DiskPart version ( | 1.1.7601<br>Is to a g<br>Is to a g<br>Is to a g<br>Is to a g<br>Is to a g | disk. For ex<br>partition. F<br>volume. For<br>virtual dist | ample, SELEC<br>for example,<br>example, SEI<br>. For exampl | T DISK.<br>Select Par<br>Ect Volume<br>e, Select ( | TITION.<br>Ūdisk. | [ |

توجه کنید که 1 disk را disk1 ننویسید تا مانند تصویر بالا با خطا روبرو نشوید ! (فاصله بین disk و عدد 1 را رعایت کنید.)

حال در ادامه باید فلش را پاک کنیم ، که با دستور زیر این کار را انجام می دهیم:

Clean

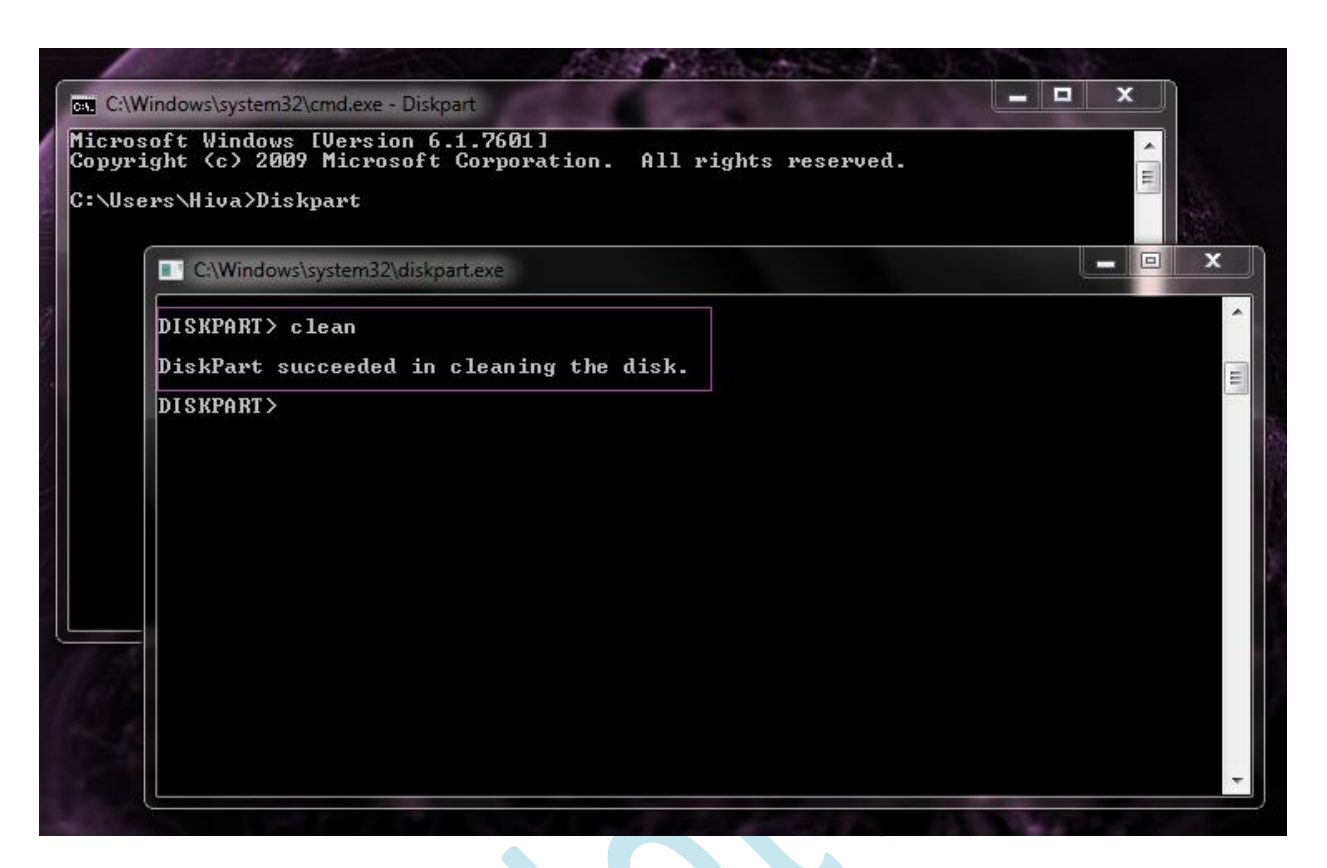

در مرحله بعد ما باید یک Primary partition بسازیم طبق دستور زیر:

# **Create Partition primary**

| icros          | oft Windows [Uersion 6.1.7601]                                                                                                    |     |
|----------------|----------------------------------------------------------------------------------------------------|-----|
| opyri<br>∶∖Use | ght (c) 2009 Microsoft Corporation. All rights reserved.<br>rs\Hiva>Diskpart                                                                                                    |     |
| ĺ              | C:\Windows\system32\diskpart.exe                                                                                                    | a x |
|                | Microsoft DiskPart version 6.1.7601                                                                                                    |     |
|                | DISK - Shift the focus to a disk. For example, SELECT DISK.<br>PARTITION - Shift the focus to a partition. For example, SELECT PARTITION<br>VOLUME - Shift the focus to a volume. For example, SELECT VOLUME.<br>VDISK - Shift the focus to a virtual disk. For example, SELECT VDISK. | ۱.  |
|                | DISKPART> Select disk 1                                                                                                    |     |
|                | Disk 1 is now the selected disk.                                                                                                    |     |
|                | DISKPART> clean                                                                                                    |     |
|                | DiskPart succeeded in cleaning the disk.                                                                                                    |     |
|                | DISKPART> creat partition primary                                                                                                    |     |
|                | DiskPart succeeded in creating the specified partition.                                                                                                    |     |
|                | DISKPART>                                                                                                    |     |

با زدن دستور زیر لیست partition ساخته شده را نشان می دهد و چون در دستور قبلی ما برای partition که ساختیم سایزی در نظر نگرفتیم تمام فضای فلش به این پارتیشن اختصاص داده شد.

# List partition

| C:\N                       | /indows\system32\cmd.ex                                                                                                    | e - Diskpart                      |             |               |  |          |  |  |  |
|----------------------------|----------------------------------------------------------------------------------------------------|-----------------------------------|-------------|---------------|--|----------|--|--|--|
| Micros<br>Copyri<br>C:\Use | soft Windows [Vers<br>ight (c) 2009 Micr<br>ers\Hiva>Diskpart                                                                                                    | ion 6.1.7601]<br>osoft Corporatio | on. All rig | hts reserved. |  | <b>•</b> |  |  |  |
|                            | C:\Windows\system:                                                                                                    | 32\diskpart.exe                   |             |               |  | >        |  |  |  |
|                            | DISK - Shift the focus to a disk. For example, SELECT DISK.<br>PARTITION - Shift the focus to a partition. For example, SELECT PARTITION.<br>UOLUME - Shift the focus to a volume. For example, SELECT UOLUME.<br>UDISK - Shift the focus to a virtual disk. For example, SELECT UDISK. |                                   |             |               |  |          |  |  |  |
|                            | Disk 1 is now the selected disk.                                                                                                    |                                   |             |               |  |          |  |  |  |
|                            | DISKPART> clean                                                                                                    |                                   |             |               |  |          |  |  |  |
|                            | DiskPart succeeded in cleaning the disk.                                                                                                    |                                   |             |               |  |          |  |  |  |
|                            | DISKPART> creat partition primary                                                                                                    |                                   |             |               |  |          |  |  |  |
|                            | DiskPart succeeded in creating the specified partition.                                                                                                    |                                   |             |               |  |          |  |  |  |
|                            | DISKPART> list partition                                                                                                    |                                   |             |               |  |          |  |  |  |
|                            | Partition ###                                                                                                    | Туре                              | Size        | Offset        |  |          |  |  |  |
|                            | * Partition 1                                                                                                    | Primary                           | 3696 MB     | 64 KB         |  |          |  |  |  |
|                            |                                                                                                    |                                   |             |               |  |          |  |  |  |

درادامه هم باید این partition را فرمت کنیم که برای این منظور از دستور زیر باید استفاده کنیم:

## Format fs=ntfs quick

توجه کنید که دستور بالا را می توانید به صورت **Format fs=fat32 quick** نیز بنویسید. نوشتن **quick** هم اختیاری است. با نوشتن **quick** عمل فرمت کردن سریع تر انجام می شود.

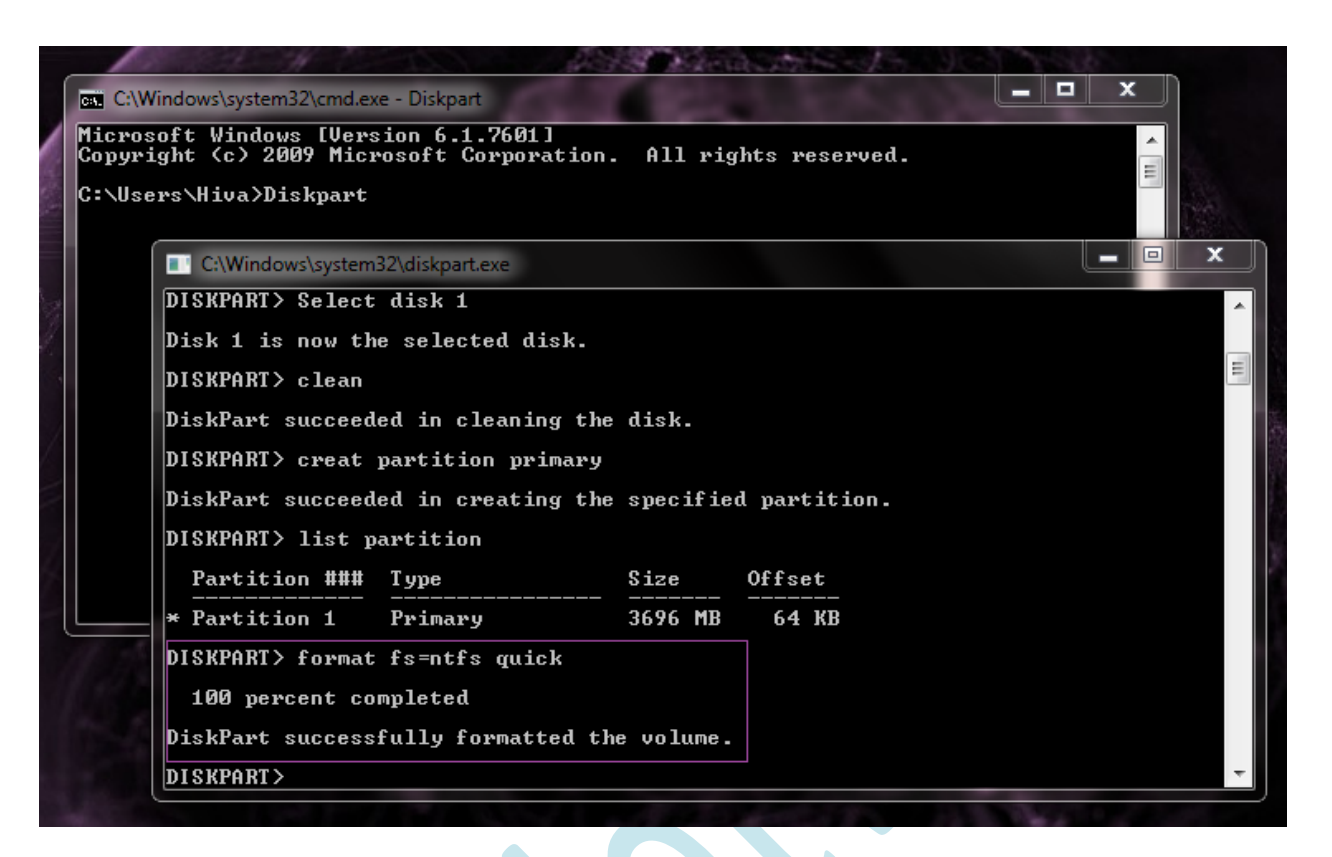

در مرحله اخر برای فعال کردن این partition از دستور زیر استفاده می کنیم:

Active

رشت-خيابان بيستون-سه راه معلم كوچه زارع-ساختمان پويا-طبقه دوم

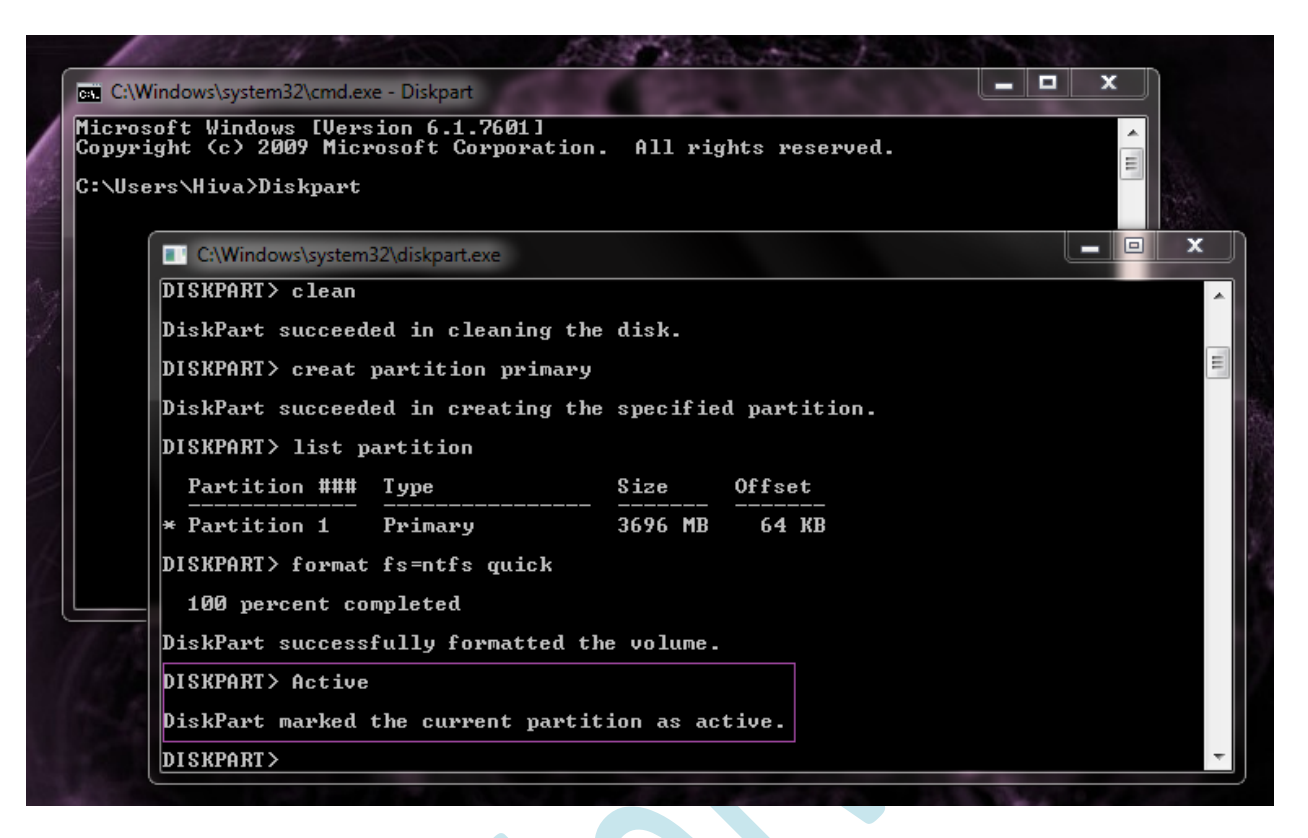

خوب حالا ما یک فلش Bootable شده در اختیار داریم که به راحتی می توانیم از آن استفاده کنیم .

برای نصب ویندوز باید اطلاعات DVD ویندوز را در آن کپی کنیم و از آن استفاده نماییم.

به این نکته توجه کنید که برای بوت کردن با فلش باید مادربورد این قابلیت را داشته باشد و باید گزینه:

Boot from Removable media در بايوس فعال باشد.

# خلاصه مراحل کار:

- Diskpart -1
- List disk -2
- Select disk 1 -3
  - Clean -4
- **Create Partition primary -5** 
  - List partition -6
  - Format fs=ntfs quick -7
    - Active -8